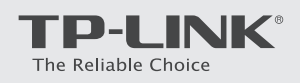

# Quick Installation Guide

AC750 Wireless Dual Band 4G LTE Router

Archer MR200

## Connect the Hardware

Enjoy the Internet 🙂

Verify the Hardware Connection Turn on the router.

Verify the hardware connection by checking the following LEDs' status. If the Internet LED  $\checkmark$  is on, your router is connected to the Internet successfully.

U 2 Power Internet Wireless On On On

Wired: Connect your computers to the router's LAN ports via Ethernet cables.

**Wireless:** Connect using the SSID (network name) and Wireless Password printed on the product label at the bottom of the router.

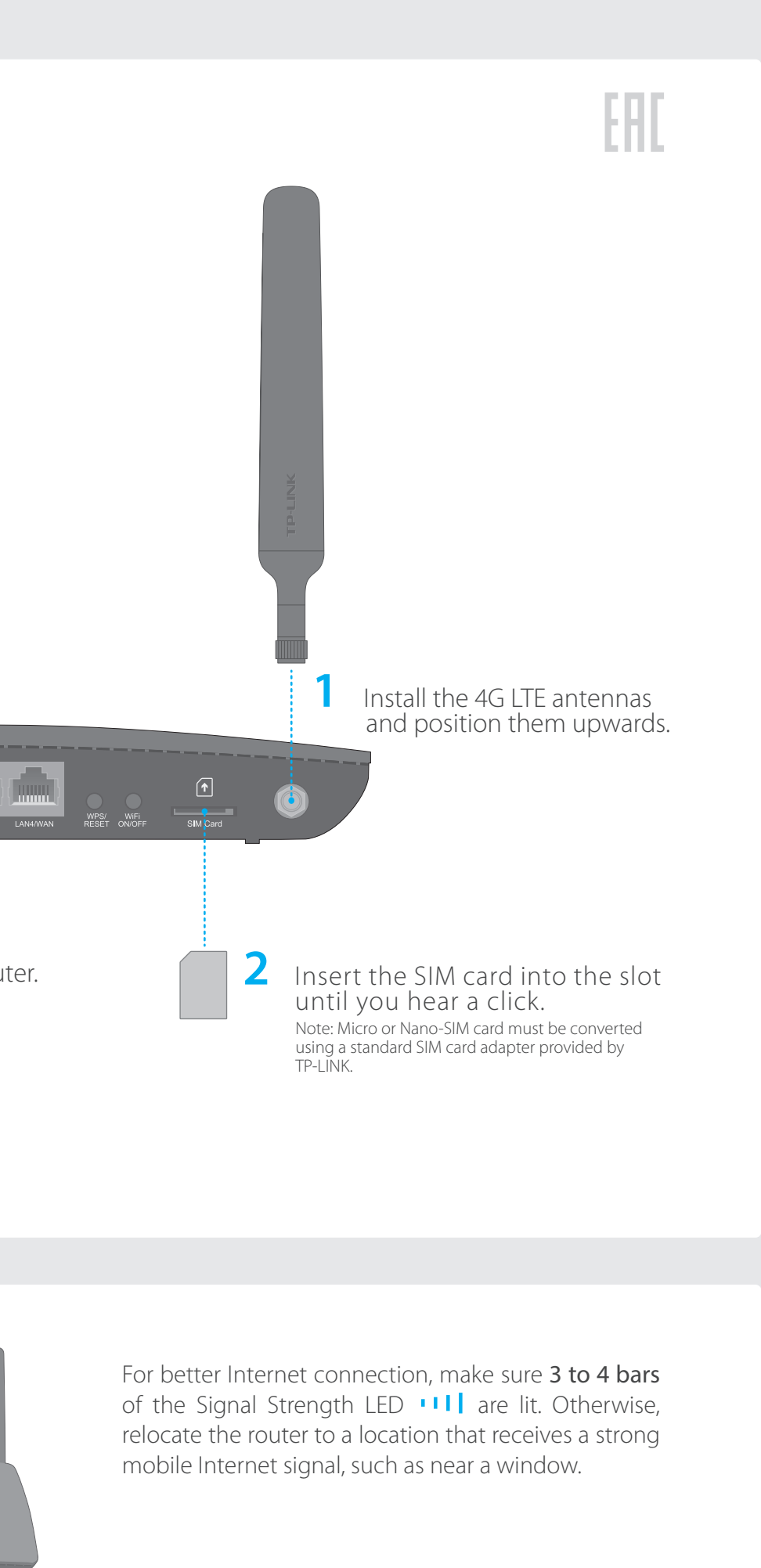

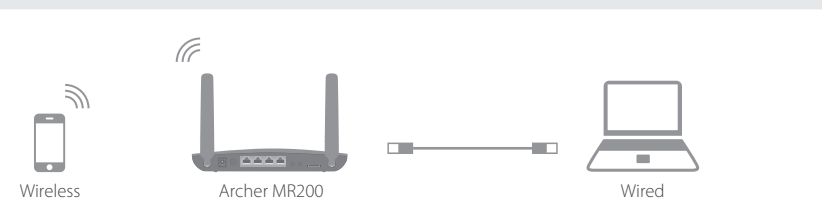

## Customize the 4G LTE Router

- 1. Make sure your computer is connected to the router (via wired or wireless).
- 2. Launch a web browser and type in http://tplinkmodem.net or 192.168.1.1. Create a new password (1-15 characters) and click Save. Note: If the login page does not appear, please refer to FAQ > Q1.

| p://tplinkmodem.net | $\rho \rightarrow$ |
|---------------------|--------------------|
| New Password        |                    |
| Low Middle High     |                    |
| Confirm Password    |                    |
| Save                |                    |
| -                   |                    |

- 3. Enter the new password that you created and click Login. Note: For subsequent logins, use your password that you have created.
- 4. Follow the step-by-step instructions of the Quick Setup to complete the initial configuration. On the Wireless Settings page, you can customize your 2.4GHz and 5GHz wireless network names and passwords.

| Wireless Network Name (SSID): TP-LINK_XXXX Password: XXXXXXXXX Wireless Network (5GHz): C Enable Wireless Network (5GHz): TP LINK XXXX 50 |                               |                 |     |
|----------------------------------------------------------------------------------------------------|-------------------------------|-----------------|-----|
| Password: XXXXXXXX<br>Wireless Network (5GHz): ✓ Enable                                                                                   | Wireless Network Name (SSID): | TP-LINK_XXXX    |     |
| Wireless Network (5GHz): CELINIC 20000 50                                                                                                 | Password:                     | XXXXXXXX        |     |
| Wireless Network (5GHz): CELINIC XXXXX 50                                                                                                 |                               |                 |     |
|                                                                                                    | Wireless Network (5GHz):      | Enable          |     |
| WIRE STREWORK NAME (SSID). [P-LINK_XXX_56                                                                                                 | Wireless Network Name (SSID): | TP-LINK_XXXX_5G |     |
| Password: XXXXXXXX                                                                                                    | Password:                     | XXXXXXXX        |     |
|                                                                                                    |                               | Back            | ext |
| Back                                                                                                    |                               |                 |     |

Note: The router can also be used (or configured) in Wireless Router Mode for ADSL/Cable connections. For more advanced configurations, please refer to the User Guide on TP-LINK official website at www.tp-link.com.

FAQ (Frequently Asked Questions)

#### Q1. What can I do if the login page does not appear?

- A1. Verify that the computer is set to obtain an IP address automatically from the router. A2. Verify that http://tplinkmodem.net or 192.168.1.1 is correctly entered in the web
- browser and press Enter.
- A3. Use another web browser and try again.
- A4. Reboot your router and try again.
- A5. Disable and enable the active network adapter and try again.

### Q2. What can I do if I cannot access the Internet?

- A1. Verify that your SIM card is an LTE, WCDMA or GSM card.
- A2. Verify that your SIM card is in your ISP's service area.
- A3. Verify that your SIM card has sufficient credit.
- A4. Check the LAN connection:
- Open a web browser and enter **http://tplinkmodem.net** or **192.168.1.1** in the address bar. If the login page does not appear, refer to FAQ > Q1 and then try again.
- A5. Check your ISP parameters:
- 1) Open a web browser and log in to the web management page.
- 2) Go to Advanced > Network > Internet to verify the parameters (including the APN, Username and Password) provided by your ISP are correctly entered. If the parameters are incorrect, click Create Profile and enter the correct parameters, then select the new

| profile from the Profile Name list.                                                               | Q3. Hov   |
|---------------------------------------------------------------------------------------------------|-----------|
| A6. Check the PIN settings:                                                                       | A1. Wit   |
| 1) Open a web browser and log in to the web management page.                                      | the       |
| 2) Go to Advanced > Network > PIN Management to verify if PIN is required. If it is, enter the    | rou       |
| correct PIN provided by your ISP or disable PIN Lock, and click Save.                             | rou       |
| A7 Check the Data Limit                                                                           | A2. Log   |
| 1) Open a web browser and log in to the web management page                                       | and       |
| 2) Go to Advanced > Natwork > Data Settings to varify if the Tatal Used exceeds the Tatal         | Res       |
| Allowance. If it does, click Correct and set Total Used to 0 (zero), or disable Data Limit.       | rese      |
| A8. Check the Mobile Data:                                                                        | Q4. Wh    |
| 1) Open a web browser and log in to the web management page.                                      | A. Refe   |
| 2) Go to Advanced > Network > Internet to verify that Mobile Data is enabled. If not, toggle it   | cha       |
| On to access the Internet.                                                                        | Q5. Wh    |
| A9. Check the Data Roaming:                                                                       | A1. The   |
| 1) Confirm with your ISP if you are in a roaming service area. If you are, open a web browser and | A2. If th |
| log into the web management page.                                                                 | m 2       |

2) Go to Advanced > Network > Internet to verify that Data Roaming is enabled. If not, toggle

it **On** to access the Internet.

2106506197 REV1.1.0 ©2016 TP-LINK

## LED Indicators

| LED                           | Status                | Indication                                                                                                    |
|-------------------------------|-----------------------|----------------------------------------------------------------------------------------------------|
| () (Powe                      | On<br>Flashing<br>Off | System initialization is complete.<br>System initialization or firmware upgrade is in process. Do not<br>disconnect or power off the router.<br>Power is off.    |
| ି (Interr                     | net) On<br>Off        | Internet connection is available.<br>No Internet connection.                                                                                                    |
| 4G <b>(4G)</b>                | On<br>Off             | The router is using the 4G network.<br>The router is using another network other than the 4G network.                                                            |
|                               | ess) On<br>Off        | At least one wireless radio band (2.4 GHz or 5 GHz) is enabled.<br>The wireless radio band is disabled.                                                          |
| 딮 (LAN)                       | On<br>Off             | At least one LAN port is connected.<br>No LAN port is connected.                                                                                                 |
| () (WPS)                      | On/Off<br>Flashing    | The LED stays on for no more than 5 minutes when a WPS connection is established, then turns off. WPS connection is in progress. This may take up to 2 minutes.  |
| ı ۱  <br>(Signal<br>Strength) | On<br>Off             | Indicates the mobile Internet signal strength the router receives<br>in the current location. More lit bars indicates a better signal<br>strength.<br>No signal. |

### low do I restore the router to its factory default settings?

With the router powered on, press and hold down he **WPS/RESET** button on the rear panel of the outer until the Power LED starts flashing. The outer will restore and reboot automatically. .og in to the web management page of the router, and go to **Advanced** > **System Tools** > **Backup & Restore**, click **Factory Restore** and wait until the eset process completes.

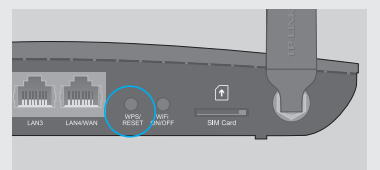

WPS/RESET Button - Press and hold until the Power LED starts flashing.

### Vhat can I do if I forget my web management page password?

efer to FAQ > Q3 to restore the router and then set a new password using 1-15 haracters.

### Vhat can I do if I forget my wireless network password?

The default Wireless Password is printed on the product label of the router. If the default Wireless Password has been changed, log in to the router's web management page and go to **Basic > Wireless** to retrieve or reset your password.